# 2021 SABHRS ACCOUNTS PAYABLE TRAINING

Daily Operations Section State Accounting Bureau

# OBJECTIVES

Supplier adds/updates

Warrant cancellations

ACH returns and NOCS

Reissues/stale-dated payments

Miscellaneous requests

Payment Plus

Vouchers

**AP Work Center** 

Foreign supplier payments

Interfacing agencies

Documentation retention

# NEW PROCESSES RECAP

Agencies are processing cancels - a new security role "FS Agency Cancel Payments"

ACH returns automated – query MTAP\_ACH\_RETURNS. Agencies can run this as often as determined necessary

Supplier Adds and Updates done using an online form

# SUPPLIER ADDS AND UPDATES

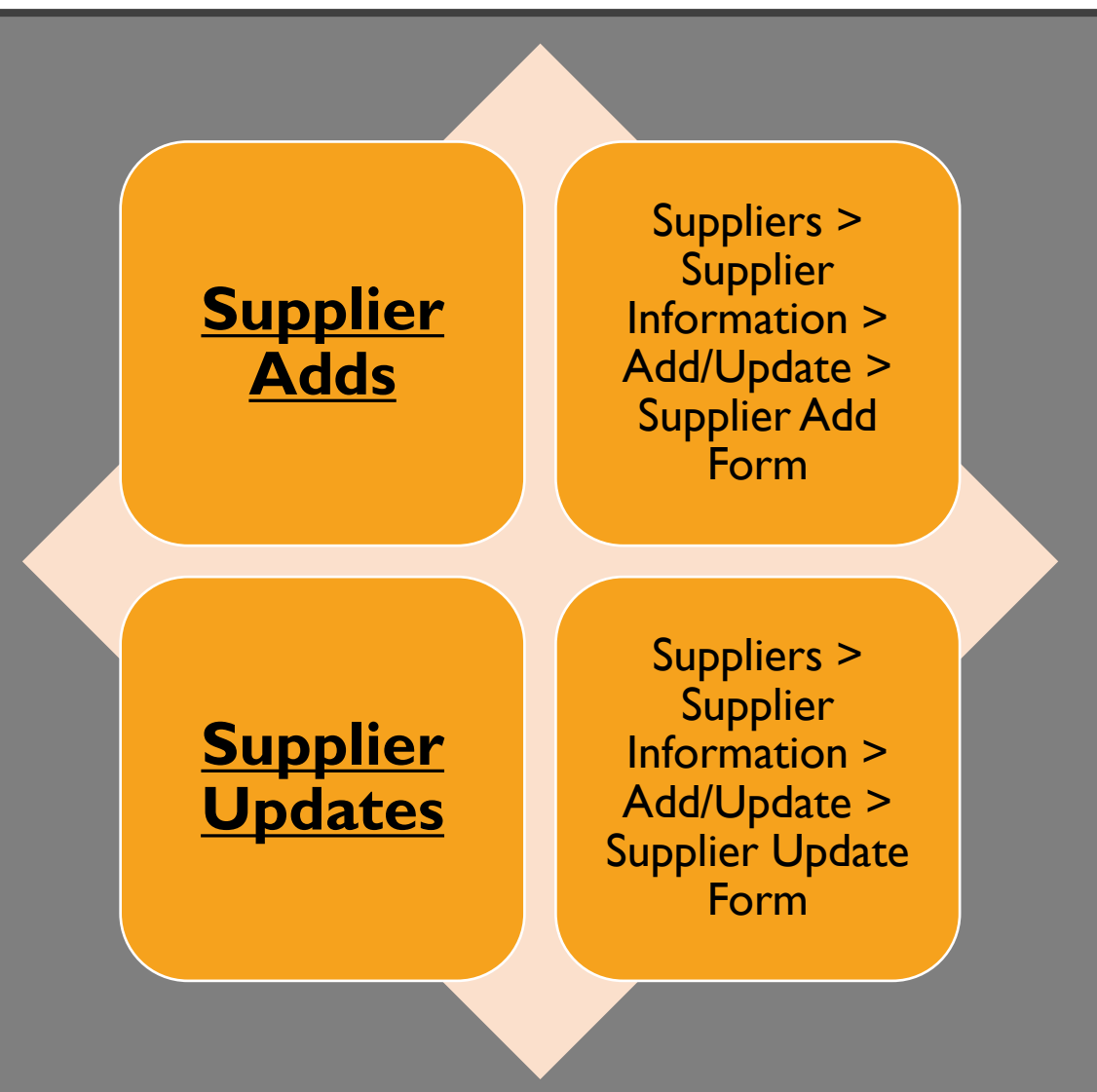

# SUPPLIER ADDS AND UPDATES

#### Search/Fill a Form

Enter any information you have and click Search. Leave fields blank for a list of all values.

| Find an Existing                                 | Value <u>A</u> dd a         | New Value |  |
|--------------------------------------------------|-----------------------------|-----------|--|
| <ul> <li>Search Criteria</li> </ul>              |                             |           |  |
| Sequence Number                                  | = ¥                         | l         |  |
| Subject                                          | begins with $\mathbf{\vee}$ |           |  |
| Document Key String                              | begins with $\mathbf{\vee}$ |           |  |
| Priority                                         | = ¥                         | ~         |  |
| Due Date                                         | = ¥                         |           |  |
| Approval Status                                  | = 🗸                         | ~         |  |
| Case Sensitive                                   |                             |           |  |
| Limit the number of results to (up to 300): 300  |                             |           |  |
| Search Clear Basic Search 🖉 Save Search Criteria |                             |           |  |

## SUPPLIER ADDS AND UPDATES

Fields on the online interface mirror those from the paper forms

Forms must be saved and submitted to be committed to workflow

Submit button will appear after the save is complete

An attachment may be required. A warning message will appear as a reminder

# SUPPLIER ADD FORM

#### Fill out all necessary fields

- Supplier Name
- Agency Information
- Supplier Information
- Supplier Address
- Must attach a complete and legible W-9 or W-8

# EFT Banking Information if requested

- Complete all fields under EFT Banking Information
- Must attach an EFT sign-up form
- Email address must be completed in order for suppliers to get EFT advice sent

### SUPPLIER ADD FORM

| Form Instructions       | A <u>t</u> tachments |                                                                |
|-------------------------|----------------------|----------------------------------------------------------------|
|                         | Supplier Add Form    |                                                                |
| *Supplier Name          | 1                    |                                                                |
| Status                  | Initial              |                                                                |
| Agency Information      |                      |                                                                |
| *Business Unit          | Q,                   |                                                                |
| *Agency Contact         |                      |                                                                |
| *Contact Phone          |                      |                                                                |
| Supplier Information    |                      | 9-digit number if applicable.                                  |
| Tax ID Number           |                      |                                                                |
| TIN Type                | ~                    | Attach W8 or W9; use attachments tab.                          |
| *Government Class       | Q                    |                                                                |
| *TIN Cert Type          | ~                    |                                                                |
| Supplier Name           |                      |                                                                |
| *Name 1                 |                      |                                                                |
| Name 2                  |                      |                                                                |
| Supplier Address        |                      |                                                                |
| *Address Line 1         |                      |                                                                |
| Address Line 2          |                      | Attach Banking Information If applicable, use attachments tab. |
| Address Line 3          |                      | -                                                              |
| *City                   |                      |                                                                |
| State/Province          |                      |                                                                |
| Postal Code             |                      |                                                                |
| *Country                | Q                    |                                                                |
| EFT Banking Information |                      |                                                                |
| EFT Bank Info           | ~                    |                                                                |
| Bank Account            |                      |                                                                |
| EFT Tran Code           | ~                    |                                                                |
| Bank Routing            |                      |                                                                |
| Email Address           |                      |                                                                |
|                         | Email Advice         |                                                                |
| Save                    |                      |                                                                |

8

### SUPPLIER ADD FORM

| Form Instructions    | Attachments                           |
|----------------------|---------------------------------------|
|                      | Supplier Add Form                     |
| *Supplier Name       |                                       |
| Status               | Initial                               |
| Agency Information   |                                       |
| *Business Unit       | Q.                                    |
| *Agency Contact      |                                       |
| *Contact Phone       |                                       |
| Supplier Information | 9-digit number if applicable.         |
| Tax ID Number        |                                       |
| TIN Type             | Attach W8 or W9; use attachments tab. |
| *Government Class    | Q                                     |
| *TIN Cert Type       | ✓                                     |
| Supplier Name        |                                       |
| *Name 1              |                                       |
| Name 2               |                                       |

### SUPPLIER ADD FORM

| Supplier Address        |              |                                                                |
|-------------------------|--------------|----------------------------------------------------------------|
| *Address Line 1         |              |                                                                |
| Address Line 2          |              |                                                                |
| Address Line 3          |              | Attach Banking Information If applicable; use attachments tab. |
| *City                   |              |                                                                |
| State/Province          |              |                                                                |
| Postal Code             |              |                                                                |
| *Country                | Q            |                                                                |
| EFT Banking Information |              |                                                                |
| EFT Bank Info           | ~            |                                                                |
| Bank Account            |              |                                                                |
| EFT Tran Code           | ~            |                                                                |
| Bank Routing            |              |                                                                |
| Email Address           |              |                                                                |
|                         | Email Advice |                                                                |
| Save                    |              |                                                                |

## UPDATING AN EXISTING SUPPLIER

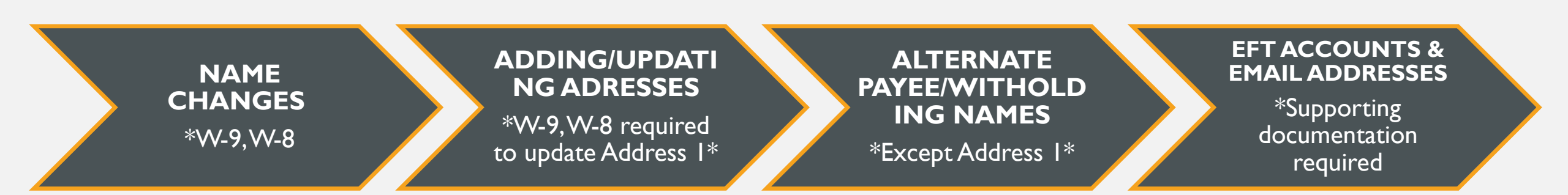

### WHAT TYPES OF UPDATES CAN BE DONE?

# SUPPLIER UPDATE FORM

#### Fill out all necessary fields

- Supplier Name
- Agency Information
- Supplier Information
- Select the Update Type needed All 5 boxes can be checked or just one depending on the request
  - Complete the corresponding fields
  - Attach documents if necessary
- W-9 or W-8 is required for changes to Supplier Name and Address I
- EFT sign-up form only

# SUPPLIER UPDATE FORM

| Form Instructions    | Attachments      |                                              |
|----------------------|------------------|----------------------------------------------|
|                      | Supplier Update  | Form                                         |
| *Supplier Name       |                  |                                              |
| Status               | Initial          |                                              |
| Agency information   |                  |                                              |
| *Business Unit       | Q                |                                              |
| *Agency Contact      |                  |                                              |
| *Contact Phone       |                  |                                              |
| Supplier Information |                  |                                              |
| *Supplier ID         |                  |                                              |
| Tax ID Number        |                  |                                              |
| TIN Type             | ~                |                                              |
| *Government Class    | Q                |                                              |
| TIN Cert Type        | ~                |                                              |
| Update Type          |                  | Attach W9 to update Address 1                |
|                      | Supplier Name    |                                              |
|                      | Add New Address  |                                              |
|                      | Update Address*  |                                              |
|                      | EFT/Banking Info | * Include address sequence to update address |
|                      | O Email          |                                              |
| Address Number       |                  |                                              |

13

# SUPPLIER UPDATE FORM

| Supplier Name           |   |                                                                                   |
|-------------------------|---|-----------------------------------------------------------------------------------|
| Name 1                  |   |                                                                                   |
| Name 2                  |   |                                                                                   |
| Supplier Address        |   |                                                                                   |
| Address Line 1          |   |                                                                                   |
| Address Line 2          |   |                                                                                   |
| Address Line 3          |   |                                                                                   |
| City                    |   |                                                                                   |
| State/Province          |   |                                                                                   |
| Postal Code             |   | to oposie en 7 mormation molecte location sequence in the information box         |
| Country                 | ٩ |                                                                                   |
| Payment Alt Name 1      |   | To remove EFT information indicate which location(s) in the (fore information box |
| Payment Alt Name 2      |   |                                                                                   |
| EFT Banking Information |   |                                                                                   |
| EFT Bank Info           | ~ |                                                                                   |
| Bank Account            |   |                                                                                   |
| EFT Tran Code           | × |                                                                                   |
| Bank Routing            |   |                                                                                   |
| Email Address           |   |                                                                                   |
| More Information        |   |                                                                                   |
|                         |   |                                                                                   |
|                         |   |                                                                                   |
|                         |   |                                                                                   |
|                         |   |                                                                                   |
| Save                    |   | <i>I</i>                                                                          |

14

# UPDATING EFT INFO

The <u>EFT/Banking Info</u> box will need to be checked when adding, replacing, or removing/retiring EFT data

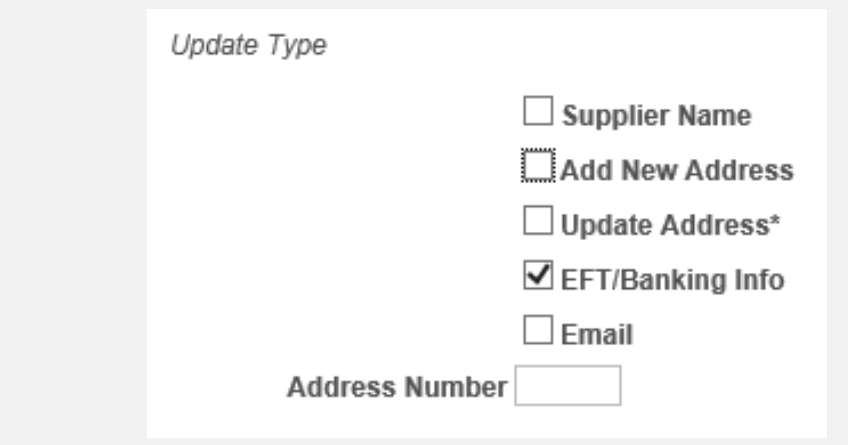

Complete the EFT Banking Information section, save and submit

#### **Replace**

Add

Complete the EFT Banking Information section, and note which Location needs to be replaced in the More Information box

#### **Remove**

Leave the EFT Banking Information section blank and note in the More Information box which Locations need to be removed or retired into history

# UPDATING EFT INFO

- Beware of requests to update EFT information
- Verify the requester is an employee of the company and is authorized to update account information
- Collect a properly completed EFT Sign-Up Form (204)
- Request outdated or invalid accounts be removed or replaced

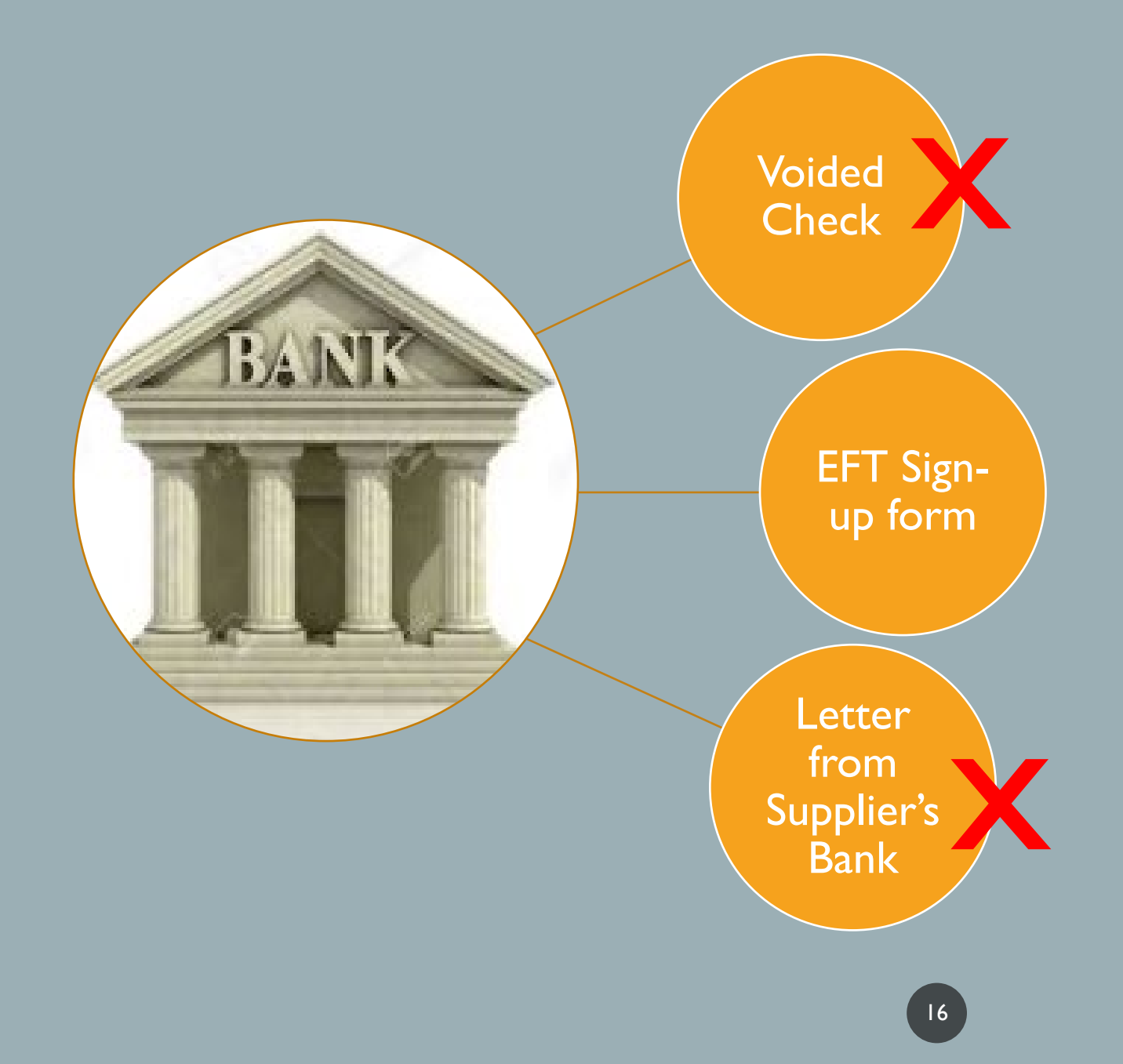

# W-9 COMPLETION

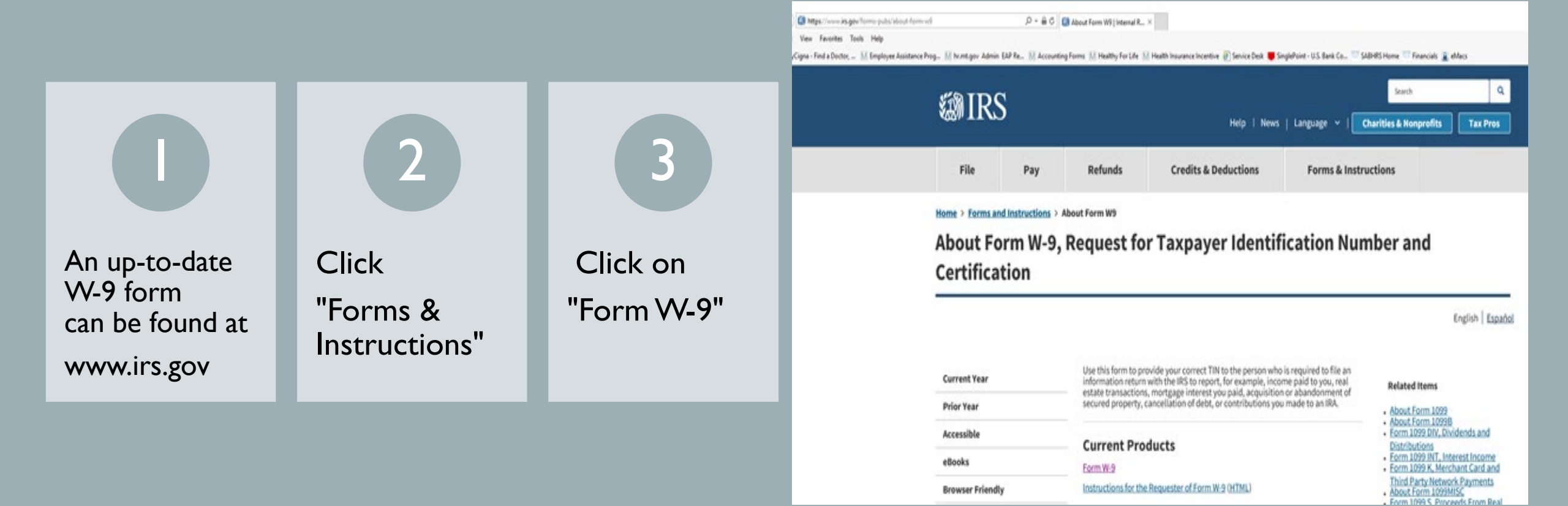

# W-9 COMPLETION

Make sure the new supplier accurately and legibly completes the W-9

#### Common problems:

- Not completing Box 3
- Unreadable TIN, or completing both the EIN and SSN fields

| form<br>Rev. D<br>Reparts                                                                                    | W-9         Request for Taxpayer         Give Form to<br>requester. D           comber 2014)<br>and of the Treasury<br>evenue Service         Identification Number and Certification         Send to the I |                                                                                                    |                                           | Give Form to the<br>requester. Do no<br>send to the IRS.                                                                                                    |
|----------------------------------------------------------------------------------------------------|----------------------------------------------------------------------------------------------------|----------------------------------------------------------------------------------------------------|-------------------------------------------|----------------------------------------------------------------------------------------------------|
| 1 Name (as shown on your income tax return). Name is required on this line; do not leave this line blank.    |                                                                                                    |                                                                                                    |                                           |                                                                                                    |
| 90.2                                                                                                    | 2 Business name/s                                                                                                    | lisregarded entity name, if different from above                                                                                                    |                                           |                                                                                                    |
| or type<br>nuctions on pag                                                                                   | 3 Check appropria<br>Individual/sole<br>single-membe<br>Limited liability<br>Note, For a sit                                                                                                    | te box for federal tax classification; check only one of the following seven boxes:<br>proprietor or C Corporation S Corporation Partnership<br>r LLC<br>r company. Enter the tax classification (C=C corporation, S=S corporation, P=partnership<br>rgle-member LLC that is disregarded, do not check LLC; check the appropriate box in | Trust/estate                              | 4 Exemptions (codes apply only t<br>certain entities, not individuals; se<br>instructions on page 3:<br>Exempt payee code (if any)<br>Exemption from FATCA reporting |
| n st                                                                                                    | Other (see jost                                                                                                    | cation of the single-member owner.                                                                                                    |                                           | CODP (If any)<br>Replies to accounts maintained outside the U.                                                                                                    |
| 1                                                                                                    | 5 Address (number                                                                                                    | r, street, and apt. or suite no.)                                                                                                    | Requester's name a                        | nd address (optional)                                                                                                    |
| ž                                                                                                    |                                                                                                    |                                                                                                    |                                           |                                                                                                    |
| e S                                                                                                    | 6 City, state, and 2                                                                                                    | IP code                                                                                                    |                                           |                                                                                                    |
| 8                                                                                                    |                                                                                                    |                                                                                                    |                                           |                                                                                                    |
|                                                                                                    | 7 List account num                                                                                                    | iber(s) here (optional)                                                                                                    |                                           |                                                                                                    |
|                                                                                                    |                                                                                                    |                                                                                                    |                                           |                                                                                                    |
| Par                                                                                                    | tl Taxpa                                                                                                    | ver Identification Number (TIN)                                                                                                    |                                           |                                                                                                    |
| inter<br>Jacku<br>eside<br>Intitie<br>7N or                                                                  | your TIN in the ap<br>up withholding. For<br>int alien, sole prop<br>is, it is your employ<br>in page 3.                                                                                                    | propriate box. The TIN provided must match the name given on line 1 to avo<br>individuals, this is generally your social security number (SSN). However, for<br>rietor, or disregarded entity, see the Part I instructions on page 3. For other<br>yer identification number (EIN). If you do not have a number, see How to get          | a or                                      |                                                                                                    |
| iote.<br>Juidel                                                                                              | If the account is in<br>lines on whose nur                                                                                                    | n more than one name, see the instructions for line 1 and the chart on page<br>mber to enter.                                                                                                    | 4 for Employer                            | - I I I I I I I I I I I I I I I I I I I                                                                                                    |
| Par                                                                                                    | Certific                                                                                                    | cation                                                                                                    |                                           |                                                                                                    |
| Inder                                                                                                    | r penalties of perju                                                                                                    | ry, I certify that:                                                                                                    |                                           |                                                                                                    |
| . Th                                                                                                    | e number shown o                                                                                                    | n this form is my correct taxpayer identification number (or I am waiting for                                                                                                    | a number to be is:                        | sued to me); and                                                                                                    |
| Se no                                                                                                    | m not subject to b<br>rvice (IRS) that I ar<br>longer subject to I                                                                                                    | ackup withholding because: (a) I am exempt from backup withholding, or (b)<br>n subject to backup withholding as a result of a failure to report all interest o<br>backup withholding; and                                                                                                    | I have not been n<br>or dividends, or (c) | otified by the Internal Revenue<br>the IRS has notified me that I                                                                                                    |
| l, la                                                                                                    | m a U.S. citizen or                                                                                                    | other U.S. person (defined below); and                                                                                                    |                                           |                                                                                                    |
| The FATCA code(s) entered on this form (if any) indicating that I am exempt from FATCA reporting is correct. |                                                                                                    |                                                                                                    |                                           |                                                                                                    |

Certification instructions. You must cross out item 2 above if you have been notified by the IRS that you are currently subject to backup withholdin ecause you have failed to report all interest and dividends on your tax return. For real estate transactions, item 2 does not apply. For mortgage interest paid, acquisition or abandonment of secured property, cancellation of debt, contributions to an individual retirement arrangement (IRA), and enerally, payments other than interest and dividends, you are not required to sign the certification, but you must provide your correct TIN. See the instructions on page 3.

| Sign | Signature of  |
|------|---------------|
| lere | U.S. person > |

....

# ADDING AN ALTERNATIVE PAYEE NAME

#### Update Type

Supplier Name Add New Address Attach W9 to update Address 1 Update Address\* EFT/Banking Info Email Address Number \* Include address sequence to update address Supplier Name Name 1 Name 2 Supplier Address Address Line 1 701 N 5TH ST W Address Line 2 Address Line 3 City MISSOULA State/Province MT Postal Code 59802 Country Payment Alt Name 1 NORTHSIDE HOLDINGS, LLC

# ADDING AN ALTERNATIVE PAYEE NAME

| Name 1             | CSAA FIRE & CASUALTY INSURANCE CO |                                    |
|--------------------|-----------------------------------|------------------------------------|
| Name 2             | SUBROGEE OF ROBERT POHLE          |                                    |
| Supplier Address   |                                   |                                    |
| Address Line 1     | PO BOX 24523                      |                                    |
| Address Line 2     |                                   |                                    |
| Address Line 3     |                                   |                                    |
| City               | OAKLAND                           |                                    |
| State/Province     | CA                                |                                    |
| Postal Code        | 94623                             | To update EFT Information indicate |
| Country            | USA Q                             |                                    |
| Payment Alt Name 1 | CSAA FIRE & CASUALTY INSURANCE CO | To remove EFT Information indicate |
| Payment Alt Name 2 | SUBROGEE OF ROBERT POHLE          |                                    |

# SUPPLIER ADD/UPDATE APPROVAL

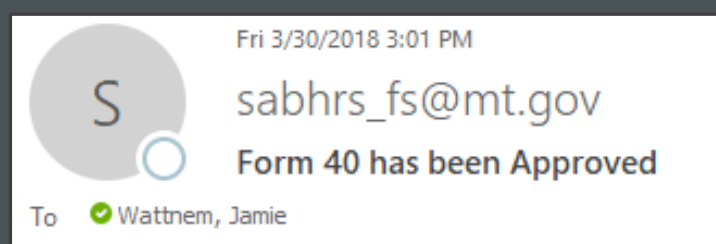

Form 40 has been approved. Details are shown below:

Subject: AMERICAN AUTOMOBILE ASSOCIATION

Click on the URL to access the supplier information page: https://sabhrsisy.mt.gov/psp/fssy/EMPLOYEE/ERP/c/MAINTAIN\_VENDORS.VNDR\_ID.GBL?Folder=MYFAVORITES

(This message was automatically generated by Form and Approval Builder on 2018-03-30 at 15.01.15.000000. Please do not reply to this email.)

# SUPPLIER ADD/UPDATE DENIAL

|                                                                                                    | Mon 4/2/2018 10:42 AM   |  |  |
|----------------------------------------------------------------------------------------------------|-------------------------|--|--|
| S                                                                                                    | sabhrs_fs@mt.gov        |  |  |
| 0                                                                                                    | Form 45 has been Denied |  |  |
| To 🛛 Wattnem                                                                                                    | To 🗢 Wattnem, Jamie     |  |  |
| Form 45 has been denied. Details are shown below:<br>Subject: CADALYS INC                                                                      |                         |  |  |
| Click on the URL to access the form: https://sabhrsisy.mt.gov/psp/fssy_2/EMPLOYEE/ERP/c/MANAGE_FORM.FORM_ADD.GBL?Page=FORM&Action=U&SEQ_NBR=45 |                         |  |  |
| (This message was automatically generated by Form and Approval Builder on 2018-04-02 at 10.41.54.000000. Please do not reply to this email.)   |                         |  |  |

| Form Instructions Attachments |                        |
|-------------------------------|------------------------|
| Seq # 45                      | Supplier Add Form      |
| *Supplier Name CADALYS INC    |                        |
| Status Denied                 | Approver Status Submit |

# SUPPLIER ADD/UPDATE DENIAL

|                | Supplier Add Form                                           |                        |  |  |  |
|----------------|-------------------------------------------------------------|------------------------|--|--|--|
| Suppli<br>Narr | er CADALYS INC                                              |                        |  |  |  |
| Revi           | ew/Edit Approvers                                           |                        |  |  |  |
|                |                                                             |                        |  |  |  |
|                | Supplier Add Form: 45:Denied                                | (P) View/Hide Comments |  |  |  |
|                | 1                                                           |                        |  |  |  |
|                | Denied                                                      |                        |  |  |  |
|                | Mundt, Connie<br>Supplier Approval<br>04/02/18 - 10:41 AM   |                        |  |  |  |
|                | Skipped                                                     |                        |  |  |  |
|                | Wattnem,Jamie     Supplier Approval     04/02/18 - 10:38 AM |                        |  |  |  |
|                | Comments                                                    |                        |  |  |  |
| C              | OK                                                          |                        |  |  |  |

|                  | Suppli                                                    | er Add Form                                                       |                                            |
|------------------|-----------------------------------------------------------|-------------------------------------------------------------------|--------------------------------------------|
| Supplier<br>Name | CADALYS INC                                               |                                                                   |                                            |
| Review           | /Edit Approvers                                           |                                                                   |                                            |
|                  | Supplier Add F                                            | orm: 45:Denied                                                    | Diew/Hide Comments                         |
| •                |                                                           |                                                                   |                                            |
|                  | Denied                                                    |                                                                   |                                            |
|                  | Mundt, Connie<br>Supplier Approval<br>04/02/18 - 10:41 AM |                                                                   |                                            |
|                  | Skipped                                                   |                                                                   |                                            |
|                  | Supplier Approval<br>04/02/18 - 10:38 AM                  |                                                                   |                                            |
|                  | Comments                                                  |                                                                   |                                            |
|                  | Connie Mundt at<br>NO W9 ATTACHE                          | <b>04/02/18 - 10:41 AM</b><br>ED                                  |                                            |
|                  | System at 04/02/<br>Requester (CMA0<br>stage 10, which ha | 18 - 10:38 AM<br>86) is approver on ste<br>as self-approval disab | ep number 1, path 1,<br>bled! (18081,1031) |
| OK               |                                                           |                                                                   |                                            |

# FIND AN EXISTING FORM

| Search/Fill a Form                               |                                                                                               |            |                     |            |            |                 |                    |  |  |
|--------------------------------------------------|-----------------------------------------------------------------------------------------------|------------|---------------------|------------|------------|-----------------|--------------------|--|--|
| Enter any information                            | Enter any information you have and click Search. Leave fields blank for a list of all values. |            |                     |            |            |                 |                    |  |  |
| Find an Existi                                   | Find an Existing Value         Add a New Value                                                |            |                     |            |            |                 |                    |  |  |
| <ul> <li>Search Criteria</li> </ul>              |                                                                                               |            |                     |            |            |                 |                    |  |  |
| Sequence Numbe                                   | er = 🗸                                                                                        |            |                     |            |            |                 |                    |  |  |
| Subjec                                           | t begins with 🗸                                                                               |            |                     |            |            |                 |                    |  |  |
| Document Key Strin                               | g begins with 🗸                                                                               |            |                     |            |            |                 |                    |  |  |
| Priorit                                          | ey = 🗸                                                                                        |            | ~                   | ]          |            |                 |                    |  |  |
| Due Dat                                          | e = 🗸                                                                                         |            |                     |            |            |                 |                    |  |  |
| Approval Statu                                   | s <b>= v</b>                                                                                  |            | ~                   |            |            |                 |                    |  |  |
| Case Sensitive                                   |                                                                                               |            |                     |            |            |                 |                    |  |  |
| Limit the number of re                           | sults to (up to 300):                                                                         | 300        |                     |            |            |                 |                    |  |  |
| Search Clear Basic Search 🖾 Save Search Criteria |                                                                                               |            |                     |            |            |                 |                    |  |  |
| Search Results                                   |                                                                                               |            |                     |            |            |                 |                    |  |  |
| View All                                         |                                                                                               |            |                     |            |            |                 | 2 of 2 💙 🕨 🕨       |  |  |
| Sequence Number                                  | Subject                                                                                       | Form       | Document Key String | Priority   | Due Date   | Approval Status | Created Date/time  |  |  |
| 6694                                             | TIMI GILBREATH                                                                                | SUPPLIER_A | (blank)             | 3-Standard | 05/19/2019 | Cancelled       | 05/19/2019 8:35AM  |  |  |
| 9501                                             | testing                                                                                       | SUPPLIER_A | (blank)             | 3-Standard | 11/03/2019 | Initial         | 11/03/2019 10:18AM |  |  |

# SUPPLIER ADD/UPDATE QUESTIONS?

Standard Cancellation FAQ

This screen can be used to see the status of a payment

- Reconciled
- Stale-dated
- Cancelled
- Reissued
- Notes can be left in the description field
- Voucher number
- Accounting lines and associated journals
- Agency accounting staff should be able to access this function
- Please contact your supervisor if you have issues, as your security may need to be updated

# MT PAYMENT INQUIRY

## MT PAYMENT INQUIRY

| rontes 🗸 I         | Main Men  | u▼ >              | Accounts Paya | ble 🔻 > Re   | view Accounts | Payable Info      | <ul> <li>Payments</li> </ul> | ▼ > MT Pay       | ment Inqui       | ry              |                      |
|--------------------|-----------|-------------------|---------------|--------------|---------------|-------------------|------------------------------|------------------|------------------|-----------------|----------------------|
| ABHRS F            | S         |                   |               |              |               |                   | Se                           | 2                | 3                |                 |                      |
| AT Payment In      | quiry     |                   |               |              |               |                   |                              |                  |                  |                 |                      |
| ouchers I          | For a F   | ayment            |               |              |               |                   |                              |                  |                  |                 |                      |
| Supplier:          |           | 252               |               |              |               | Pym               | nt Ref ID:                   | 0024946307       |                  |                 |                      |
|                    |           |                   |               |              | Acco          | ounting Date:     | 03/10/2017                   |                  |                  |                 |                      |
|                    |           |                   |               |              |               | Payr              | ment Date:                   | 03/13/2017       |                  |                 |                      |
|                    |           |                   |               |              |               | Reco              | oncile Date:                 | 09/29/2017       |                  |                 |                      |
|                    |           |                   |               |              |               | Can               | cel Date:                    |                  |                  |                 |                      |
|                    |           |                   |               |              |               | Can               | cel Action:                  | No Cancel        |                  |                 |                      |
|                    |           |                   |               |              |               | Date              | Staledated:                  | 09/29/2017       |                  |                 |                      |
|                    |           |                   |               |              |               | Stale             | edate Status:                | Abandoned        |                  |                 |                      |
|                    | Payme     | nt Amount:        |               | 56.35 USD    | 0             | Actio             | on Date:                     | 05/01/2018       |                  |                 |                      |
|                    | Payme     | nt Method:        | СНК           |              |               | Days Outstanding: |                              | 200              |                  |                 |                      |
|                    | Pay Sta   | atus:             |               | Paid         | 1             |                   |                              |                  |                  |                 |                      |
| )escription:       | TRANS     | SFERRED TO        | ABAND PROP    | PERTY IUJ#00 | 03910633 CM/  | 4068 05/01/201    | 18 01:50:36 PM               | [2]              |                  |                 |                      |
| Voucher Pay        | yment D   | etails            |               |              |               |                   | P                            | ersonalize   Fin | d   View Al      | 🖓   🔜           | First 🕚 1 of 1 🕑 Las |
| Voucher Det        | ails M    | ore Details       |               |              |               |                   |                              |                  |                  |                 |                      |
| Business V<br>Jnit | oucher ID | Invoice<br>Number | Invoice Date  | Supplier ID  | Supplier Loc  | Currency          | Gross Invoice<br>Amount      | Paid Amount      | Acctg<br>Entries | Detail<br>Lines | View Advice          |
|                    |           | 00007040          | 02/00/2017    | 0000328382   | 000001        | USD               | 56.2                         | 56 20            |                  | 1               | Mour Adviso          |

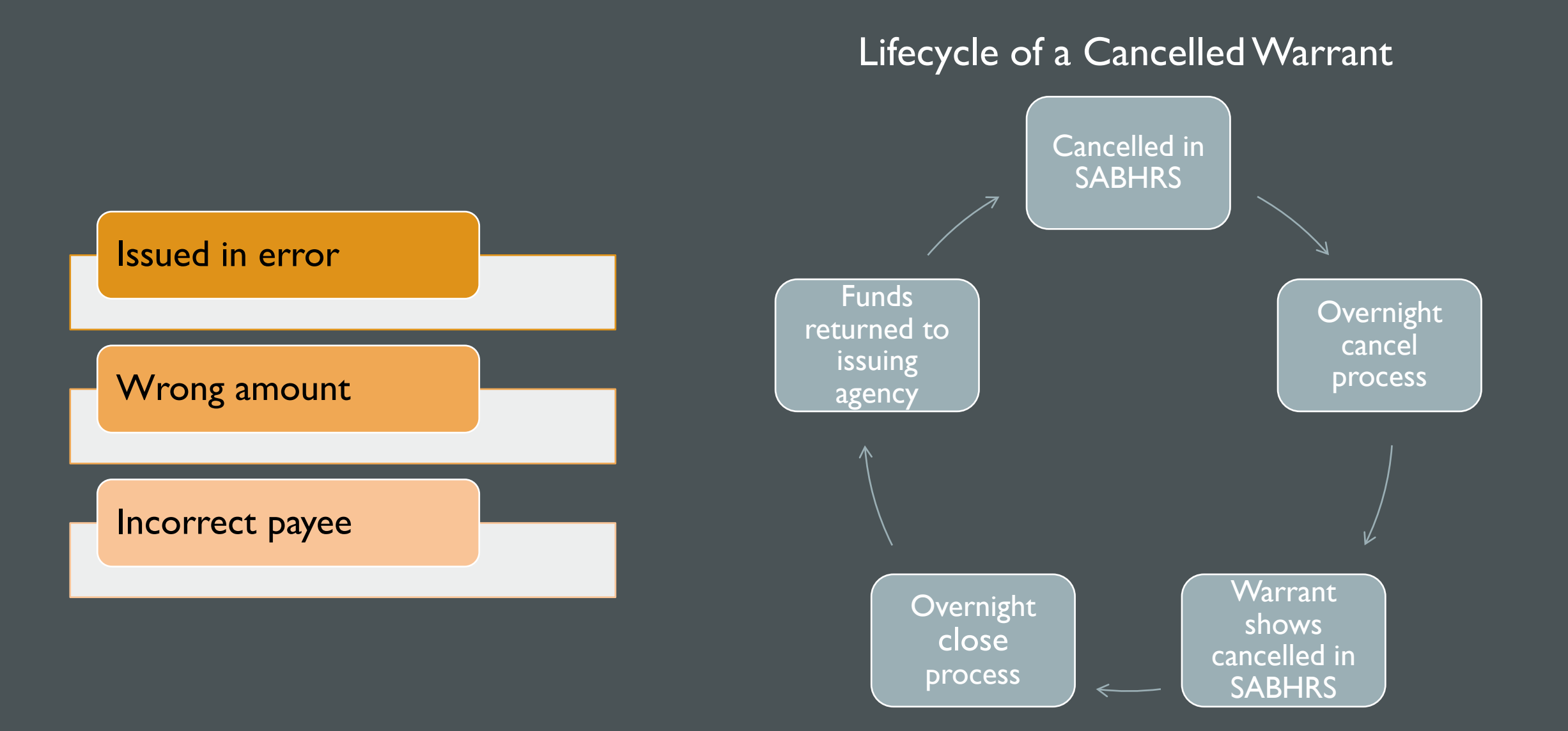

- Check MT Payment Inquiry to verify the payment has not reconciled, been cancelled, or stale-dated
- Main Menu > Accounts Payable > Payments > Cancel/Void Payments > Agency Cancel Payments Search
- Enter Business Unit and Payment Reference of payment to cancel and search
- Verify that the payment information is correct
- Ensure that Void and Do Not Reissue/Close Liability are marked
- Choose appropriate cancel reason (A01, A02, A03)
- Enter notes in the Description field if necessary and save
- SABHRS creates journals to close the original payment and journal the funds back to the agency

#### **MT** Payment Inquiry

#### Vouchers For a Payment

| Supplier:        |            |                   |              |              |              | Pymnt F  | Ref ID:                 | 0025545674        |                  |                 |                       |
|------------------|------------|-------------------|--------------|--------------|--------------|----------|-------------------------|-------------------|------------------|-----------------|-----------------------|
|                  |            |                   |              |              |              | Accoun   | ting Date:              | 04/27/2018        |                  |                 |                       |
|                  |            |                   |              |              |              | Paymen   | t Date:                 | 04/30/2018        |                  |                 |                       |
|                  |            |                   |              |              |              | Reconc   | ile Date:               |                   |                  |                 |                       |
|                  |            |                   |              |              |              | Cancel   | Date:                   |                   |                  |                 |                       |
|                  |            |                   |              |              |              | Cancel   | Action:                 | No Cancel         |                  |                 |                       |
|                  |            |                   |              |              |              | Date Sta | aledated:               |                   |                  |                 |                       |
|                  |            |                   |              |              |              | Staleda  | te Status:              |                   |                  |                 |                       |
|                  | Daymor     | t Amount:         |              |              |              | Action I | Date:                   |                   |                  |                 |                       |
|                  | Paymer     | nt Method:        |              | 0.40 0.50    |              | Days Or  | utstanding:             | 130               |                  |                 |                       |
|                  | Pay Sta    | fus:              |              | CHK          | •            |          |                         |                   |                  |                 |                       |
|                  | , uj ota   |                   |              | Palo         |              |          |                         |                   |                  |                 |                       |
| Description      |            |                   |              |              |              |          |                         | 2                 |                  |                 |                       |
| Description:     |            |                   |              |              |              |          |                         |                   |                  |                 |                       |
|                  |            |                   |              |              |              |          |                         |                   |                  |                 |                       |
| Voucher P        | Payment De | tails             |              |              |              |          | P                       | ersonalize   Find | d   View All     | 21 🎟            | First 🕚 1 of 1 🕑 Last |
| Voucher D        | etails M   | ore Details       | )            |              |              |          |                         |                   |                  |                 |                       |
| Business<br>Unit | Voucher ID | Invoice<br>Number | Invoice Date | Supplier ID  | Supplier Loc | Currency | Gross Invoice<br>Amount | Paid Amount       | Acctg<br>Entries | Detail<br>Lines | View Advice           |
| 6901S            | 06381077   | 06381077          | 04/27/2018   | 0000220441   | 1            | USD      | 0.40                    | 0.40              | ) 📑              |                 | View Advice           |
| or Return to     | Search     | ↑ Previous        | in List 🗐    | Next in List | C Refresh    |          |                         |                   |                  |                 |                       |

| Favorites 🔻  | Main Menu 🔻        | >   | Accounts Payable 🔻 | > Payme   | ents 🔻 > | Cancel/Void Payments | <b>*</b> > | Agency Cancel Payments Search |  |
|--------------|--------------------|-----|--------------------|-----------|----------|----------------------|------------|-------------------------------|--|
| STATE OF MON | ITANA              |     |                    |           |          |                      | c          | aareb                         |  |
| SABHRS       | FS                 |     |                    |           |          |                      | 3          |                               |  |
| 1            | al Daveranta Car   | a b |                    |           |          |                      |            |                               |  |
| Agency Can   | cel Payments Sea   | rcn |                    |           |          |                      |            | _                             |  |
|              |                    |     |                    |           |          |                      |            |                               |  |
| Search Op    | tions              |     |                    |           |          |                      |            |                               |  |
|              |                    |     |                    |           |          |                      |            |                               |  |
| Business     | Unit 6901S 🔍       |     |                    |           |          |                      |            |                               |  |
|              | OR                 |     | Payment            | ID 002554 | 5674 ×   |                      |            |                               |  |
| For Univ     | ersities and Payro | 11: |                    |           |          |                      |            |                               |  |
| Remit S      | etID 🔍             |     |                    |           |          |                      |            |                               |  |
|              |                    |     |                    |           |          |                      |            |                               |  |
|              |                    |     | Search             |           |          |                      |            |                               |  |
|              |                    |     |                    |           |          |                      |            |                               |  |
| Save [       | Notify             |     |                    |           |          |                      |            |                               |  |

| Cancel Payment       |                                                            |                                                                              |                          |                |         |
|----------------------|------------------------------------------------------------|------------------------------------------------------------------------------|--------------------------|----------------|---------|
| Enter Cancel Payment |                                                            |                                                                              |                          |                |         |
| Bank Set ID          | STATE                                                      |                                                                              | Creation Date            | 04/27/2018     |         |
| Bank                 | 028                                                        | US BANK - HELENA                                                             | Payment Date             | 04/30/2018     |         |
| Account              | СНК                                                        | 156041200221-01                                                              | Payment Amount           | 0.40           | USD     |
| Reference ID         | 002554567                                                  | 74                                                                           | Cancel Post Status       | Not Applicable |         |
| Payment Method       | System Ch                                                  | leck                                                                         | Settle By                | Pay Cycle      |         |
| Remit Supplier       |                                                            |                                                                              | Settlement Status        | None           |         |
| Date Cancelled       | 09/07/2018                                                 | 3 📴                                                                          |                          |                |         |
| Payment Status       | Void<br>Stoppe<br>Undo C                                   | d<br>ancel                                                                   | User ID (<br>Hold Reason | CM0612         | ~       |
| Cancel Action        | <ul> <li>Re-Ope</li> <li>Re-Ope</li> <li>Do Not</li> </ul> | n Voucher(s)/Re-Issue<br>n Voucher(s)/Put on Hold<br>Reissue/Close Liability | Cancel Reason            | AD1 Ssued in   | n Error |
| Description          | Cancelled<br>ত্র                                           | 9/7/2018 KC Issued in Error                                                  |                          |                |         |
| Return to Search     | 🖹 Notif                                                    | fy                                                                           |                          |                |         |

| Payment Reason Code | Description                                                                                                    |
|---------------------|----------------------------------------------------------------------------------------------------|
| A01                 | Issued in Error                                                                                                    |
| A02                 | Issued to Wrong Supplier                                                                                                    |
| A03                 | Incorrect Amount                                                                                                    |
| 101                 | A REAL PROPERTY OF A REAL PROPERTY OF A READ REAL PROPERTY OF A REAL PROPERTY OF A REAL PROPERTY OF A REAL PROPERTY OF A REAL PROPERTY OF A REAL PROPERTY OF A REAL PROPERTY OF A REAL PROPERTY OF A REAL PROPERTY OF A REAL PROPERTY OF A REAL PROPERTY OF A REAL PROPERTY OF A REAL P |

# CANCELLATION QUESTIONS?

# ACH RETURNS AND NOCS
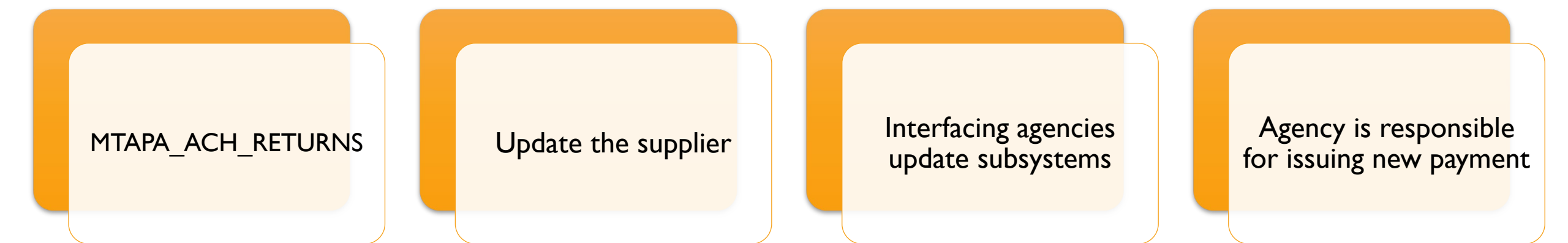

#### ACH RETURNS

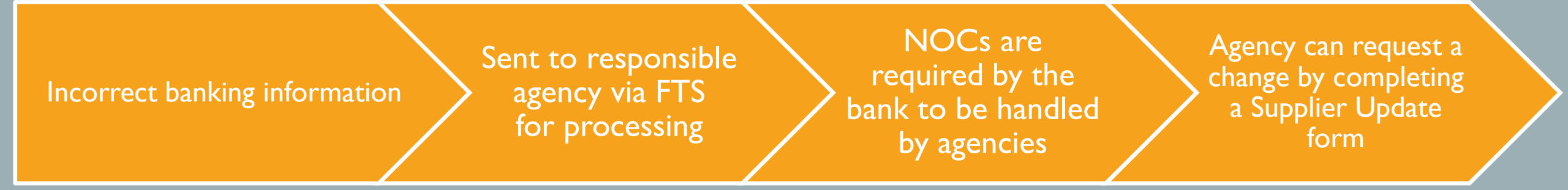

#### NOTICES OF CHANGE (NOCS)

# ACH RETURNS/NOC QUESTIONS?

- Standard Reissues
- WAW Reissues
- Stale-date Reissues and IUJ Requests
- Resending Payment Plus Payments

## REISSUES

### STANDARD REISSUE

#### Form 212

WAW Reissue - Form 211 (Universities Only)

Timeline

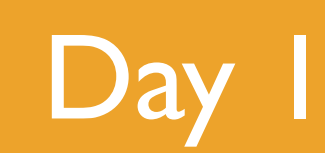

- Original warrant is cancelled & marked for reopen
- Notes left in MT Payment Inquiry Screen

- Replacement is marked as non-mailer
- Notes left in payment advice screen
- Correct mailing address noted in payment advice if applicable

# Day 3

- Replacement is delivered to agencies
- Agencies review payment advice to check for updated mailing address
- Included on nonmailer report uploaded by 9 a.m.

#### STATE PAYROLL REPLACEMENT

 Requests must be received no later than 3 p.m. to be processed same day

- Social Security number or Supplier number is required for processing
- Printed name must be legible on the form for contact purposes

- The agency contact who submitted the form will be contacted the following day for the check pick-up
- Only authorized signers from your agency may pick up checks
- Checks are located at the desk of Kristy Klein

#### STALE-DATE

Payment goes stale, an automated process runs the last business day of the month

SAB Reissues the payment when affidavit is completed and returned

> If a payment is \$50.00 or more an affidavit will be sent out for the payee to complete and return to SAB

Agencies have exclusive access for the first month to request funds be returned by IUJ (ServiceNow) before noticed are mailed to payees

<u>**Run</u></u> MTAP\_STALEDATE\_INFO\_PERBU</u>** 

<u>Enter</u>

Business Unit and stale-date status like

A = Abandoned

S = Stale

R = Reissued

T = Transferred

#### STALE-DATE

Agencies can request funds back by IUJ at any time before the payment is sent to DOR Unclaimed Property. This request is completed in ServiceNow. If payment is in an Abandoned status payee must contact DOR or go to their website to collect the funds

Payees may return the affidavit with "I do not believe I am entitled" box checked. An IUJ is then created and the issuing agency is notified

Agencies can send out Form 214 for payments less than \$50.00 and/or if requested by a payee

Payments are in a stale-dated status for approximately six months before being sent to DOR

MTAP\_STALEDATE\_INFO\_PERBU is helpful when verifying if payments have been replaced by SAB, the query results will provide the date and ref. ID of the replacement done by 6101R

### REISSUES

211 – WAW Reissue
212 - Standard Reissue
213 - State Payroll Replacement
214 - Stale-Date Warrant Replacement Affidavit
215 - Stale-Date IUJ Request

Helpful Queries
MTAP\_STALEDATE\_INFO\_PERBU

# REISSUE QUESTIONS?

#### MISCELLANEOUS REQUESTS

**Pulled Warrants** 

Express Warrants

Manual ACH Returns

Copy of a Cashed Warrant

Trace Numbers

Payment Plus

### NON-MAILER VS. MAILER

#### NON-MAILER

Will be delivered to your agency the morning following approval of the voucher

Check # generally starts with 0002

Sign out sheet available on SAB website showing non-mailers for the day

More susceptible to fraud

DMINISTRATIO

DMINISTRATIC

Department of ADMINISTRATIO

ADMINISTRATIC

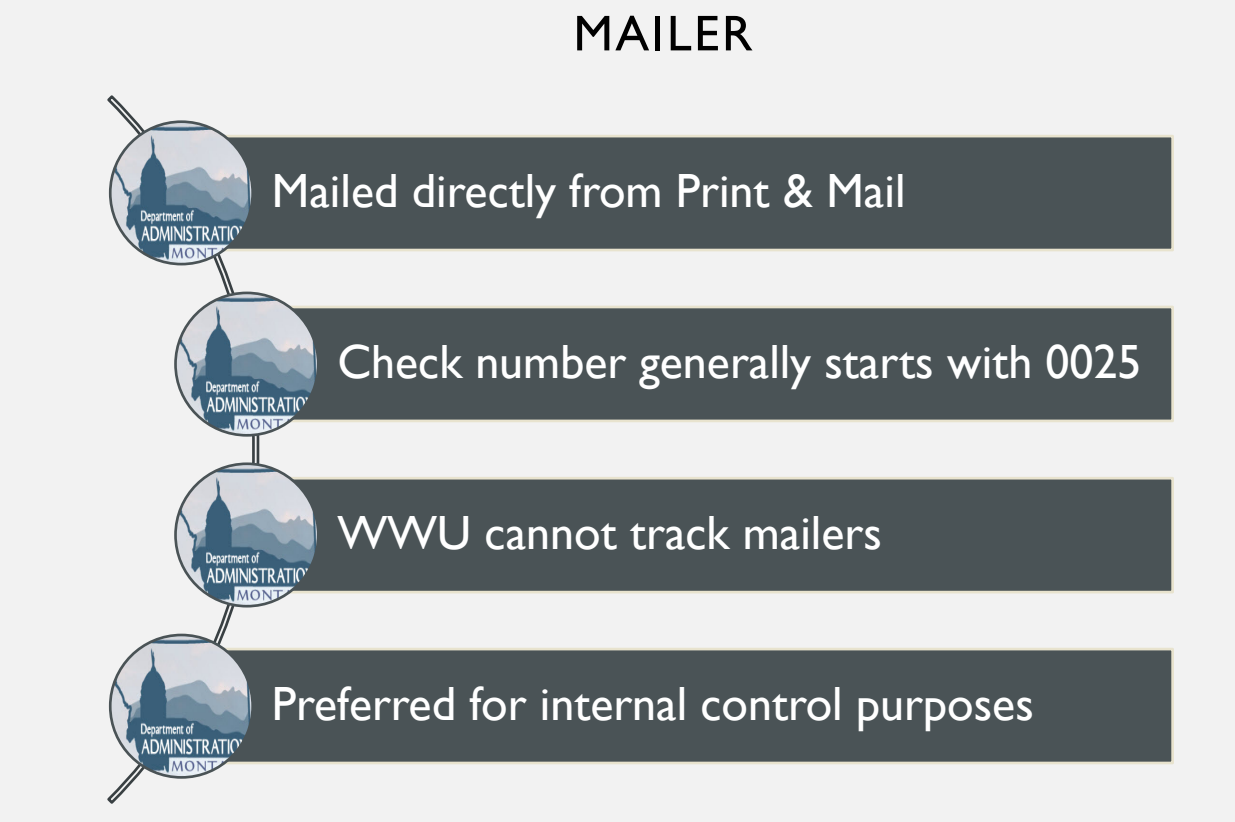

#### PULLED WARRANTS

E-mail submitted to <u>saccounting@mt.gov</u> requesting a pulled warrant the payee name and reference ID must be included

Requests must be made no later than 12:00 p.m.

Agency requesting the pulled warrant will be contacted when the warrant is delivered to SAB Only authorized signers from your agency can pick up warrants

#### **EXPRESS WARRANTS**

When to request an express warrant

• Emergency situations requiring a warrant same day

Timeline for express warrant requests:

Requests for an express warrant must be submitted to SAB no later than 12:15 p.m.

Agency creates the voucher which must be approved and budget checked

Warrants are delivered to SAB in the afternoon where agencies can then pick up

#### MANUAL ACH RETURNS

Complete the Manual EFT Return request in ServiceNow The Daily Operations team will compile the necessary information and may ask for assistance from the agency

DOS submits a return request to US Bank

Returns are not guaranteed

#### MANUAL ACH RETURNS

Agency will be notified if/when funds are returned If the funds are returned the payment will be unreconciled and cancelled

It will take two days after the cancellation to see the funds returned Critical to be sure of account information being used on payments

#### COPY OF CASHED WARRANT

| Trace<br>number | Used when EFT payments are made, and the payee is unable to locate the funds                                                                                                    |
|-----------------|----------------------------------------------------------------------------------------------------|
| Fraud<br>case   | Agencies will request a copy of a cashed<br>warrant and provide it to the payee<br>If the payee determines fraud was involved,<br>contact SAB in ServiceNow<br>SAB will contact US Bank and begin the fraud<br>process |
| Timeline        | EFT trace numbers are generally provided<br>same day<br>Copies of cashed warrants will be provided<br>within two business days<br>Fraud cases can take six months or more<br>before finalized by the banks             |

#### PAYMENT PLUS

• US bank product that suppliers can utilize, and can also opt-out of if they are unsatisfied

This payment is comprised of two emails; the first includes the payment advice from the voucher and the reference ID for the payment, the second is a one-time use credit card number they can run at their business

If you are paying a PPlus supplier, the voucher will automatically default to a PPlus payment, but you can change this selection to check or EFT if needed

If a payment needs to be resent, have supplier email <u>saccounting@mt.gov</u> and we will resend it

# MISCELLANEOUS REQUEST QUESTIONS?

## VOUCHERS

### VOUCHER STYLES

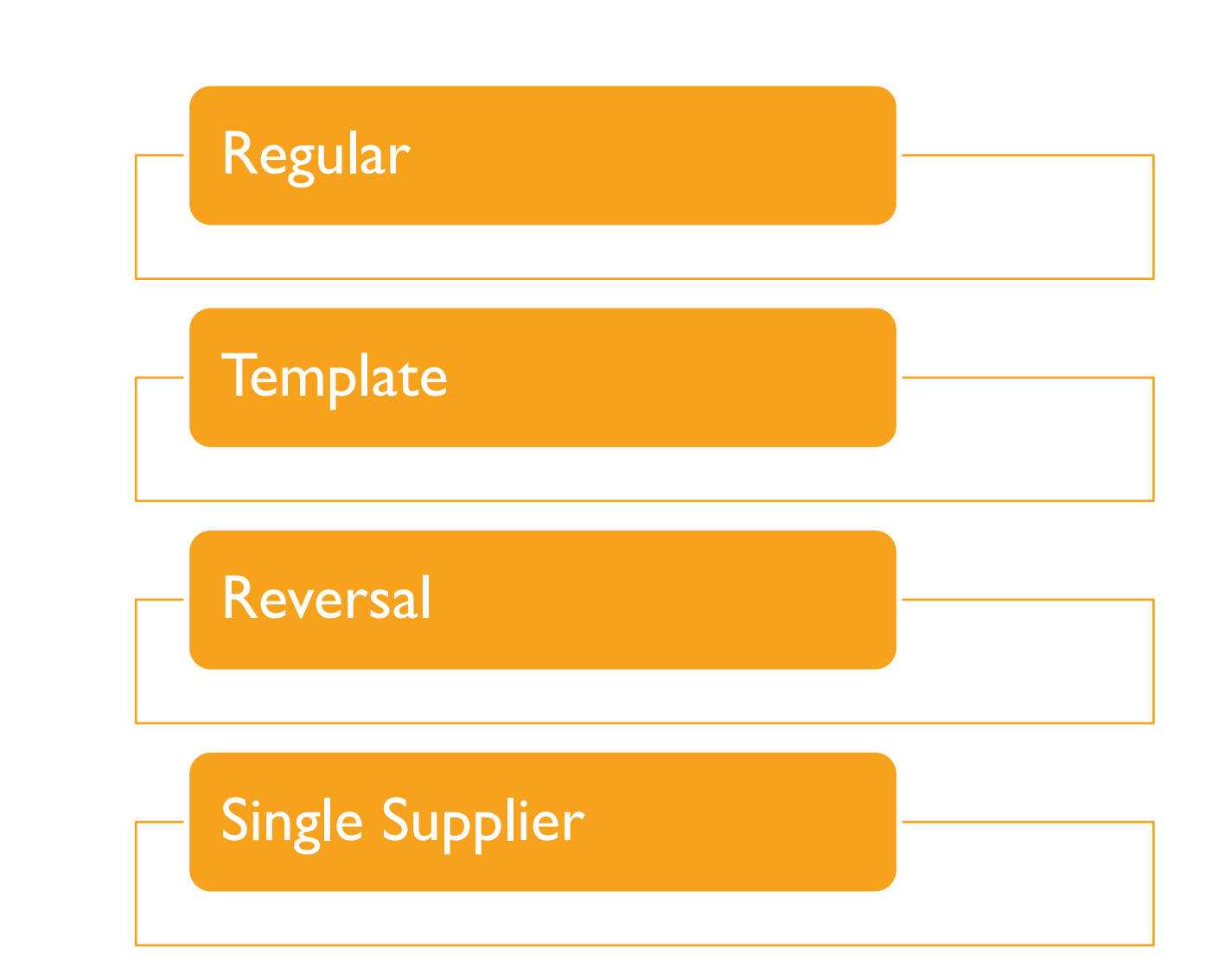

### VOUCHERS

View the supplier account to get needed information when making a payment

• Suppliers > Supplier Information > Add/Update > Supplier

Identify: Address Alt Name Email Bank Account Location

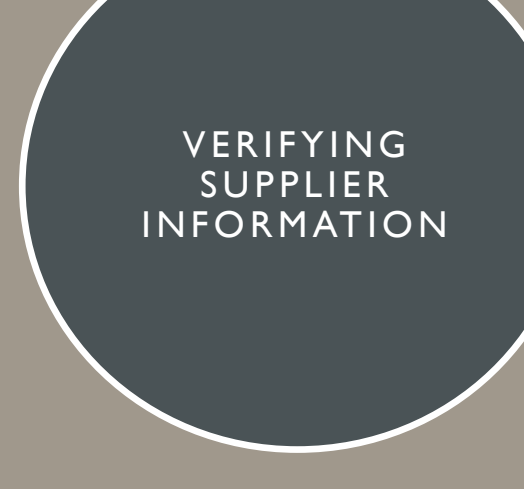

| ATE OF MONTANIA                | Supplier Information * > Ad        | ld/Update ♥ > Supplier                                |
|--------------------------------|------------------------------------|-------------------------------------------------------|
| ABHRS FS                       |                                    | All 👻 Search                                          |
|                                |                                    |                                                       |
| Identifying Information Addres | ss <u>C</u> ontacts <u>L</u> ocati | ion                                                   |
| Sett                           | ) <b>ст</b> ате                    | *Supplier Name                                        |
| Jen                            | SIALE                              | Additional Name                                       |
| Supplier ID                    | ) NEXT                             |                                                       |
| *Supplier Short Name           | •                                  | Withholding O PPlus                                   |
| *Classification                | Outside Party                      | Check for Duplicate     Check for Duplicate           |
|                                |                                    | □ VAT Registration PPlus Amt                          |
| HCM Class                      | 3                                  | ✓ PPlus                                               |
| *Persistence                   | Regular                            | Check Financial Sanctions     *Supplier Audit Default |
|                                | , rogana                           | Supplier Audit                                        |
| *Supplier Status               | Approved                           | ▼                                                     |
|                                |                                    | Expand All Collarse All                               |
|                                |                                    | Expand An Conapse An                                  |
| upplier Relationships          |                                    |                                                       |
|                                | Corporate Supplier                 | InterUnit Supplier                                    |
| Corporate SetID                | STATE                              | InterUnit Supplier ID Q                               |
| Corporate Supplier ID          | NEXT                               |                                                       |
| corporate cappiler in          |                                    |                                                       |
|                                |                                    |                                                       |
|                                |                                    |                                                       |

Create Bill-To Customer

Create Bill To Customer

- Supplier Rating
- Supplier Logo
- Additional ID Numbers
- Duplicate Invoice Settings
- Government Classifications
- Standard Industry Codes
- Additional Reporting Elements
- Financial Sanctions Status
- Comments

#### VERIFYING SUPPLIER INFORMATION

| Identifying information                                                                                                    | Address      | <u>C</u> ontacts | Location          |                       |           |            |                        |                           |        |
|----------------------------------------------------------------------------------------------------|--------------|------------------|-------------------|-----------------------|-----------|------------|------------------------|---------------------------|--------|
| SetID STATE<br>Supplier ID NEXT                                                                                                    |              | s                | hort Supplier Nam | e                     | Supplier  |            |                        |                           |        |
| upplier Address                                                                                                    |              |                  |                   |                       |           | Q          | 1 of 1 🗸               | $\mathbb{P} = \mathbb{H}$ | l Viev |
| Address ID 4                                                                                                    |              |                  |                   |                       |           | + -        |                        |                           |        |
| Description                                                                                                    |              |                  |                   |                       |           |            |                        |                           |        |
| Details                                                                                                    |              |                  |                   |                       |           | QIMA       | 1 of 1 🗸 🕨             | <b>N</b>                  | View A |
| 201110                                                                                                    |              |                  |                   |                       |           |            |                        |                           |        |
| Effective Date 09                                                                                                    | /15/2020     |                  | Ef                | fective Status Active | ~         | <b>T -</b> |                        |                           |        |
| Country US                                                                                                    | SA Q. Unite  | d States         |                   |                       |           |            |                        |                           |        |
| Address 1                                                                                                    |              |                  |                   |                       |           |            |                        |                           |        |
| Address 2                                                                                                    |              |                  |                   |                       |           |            |                        |                           |        |
| Address 3                                                                                                    |              |                  |                   |                       |           |            |                        |                           |        |
| City                                                                                                    |              |                  |                   |                       |           |            |                        |                           |        |
| County                                                                                                    |              |                  | Po                | stal                  |           |            |                        |                           |        |
| county                                                                                                    | 0            |                  |                   |                       |           |            |                        |                           |        |
| State                                                                                                    | ų            |                  |                   |                       |           | TAdvice    |                        |                           |        |
| Email ID<br>Payment/Withholdir                                                                                                    | ng Alf Namee |                  |                   |                       |           |            |                        |                           |        |
| Payment Alternate n                                                                                                    | ame          |                  |                   |                       |           |            |                        |                           |        |
| Payment Alternate In                                                                                                    | Name 1       |                  |                   |                       |           |            |                        |                           |        |
|                                                                                                    | Name 1       |                  |                   |                       |           |            |                        |                           |        |
|                                                                                                    | Name 2       |                  |                   |                       |           |            |                        |                           |        |
|                                                                                                    |              |                  |                   |                       |           |            |                        |                           |        |
| Withholding Alternat                                                                                                    | te name      |                  |                   |                       |           |            |                        |                           |        |
| Withholdin                                                                                                    | ng Name 1    |                  |                   |                       |           |            |                        |                           |        |
|                                                                                                    | ng Name 2    |                  |                   |                       |           |            |                        |                           |        |
| Withholdin                                                                                                    |              |                  |                   |                       |           |            |                        |                           |        |
| Withholdin                                                                                                    |              |                  |                   |                       |           |            |                        |                           |        |
| Withholdin<br>Phone Information                                                                                                    |              |                  |                   |                       |           |            |                        |                           |        |
| Withholdin Phone Information   Q                                                                                                    |              |                  |                   |                       |           | 4          | 4 1-1 of 1             | <b>v</b> →                |        |
| Withholdin Phone Information  Carteria Carteria | Lo           | cation           |                   | Prefix                | Telephone | н          | 1-1 of 1     Extension | <b>v</b> •                |        |

60

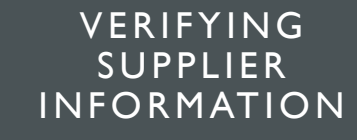

| Identifying Information Address Contac                               | ts Location                              |                                 |
|----------------------------------------------------------------------|------------------------------------------|---------------------------------|
| SetID STATE                                                          |                                          |                                 |
| Supplier ID NEXT                                                     | Short Supplier Name                      | Supplier                        |
| pplier location is a default set of rules which define h             | ow you conduct business with a supplier. |                                 |
| cation                                                               |                                          | Q   I I of 1 ♥ ▶ I Vie          |
| *Location 000001                                                     | Defa                                     | H RTV Fees                      |
| Description 8975                                                     |                                          |                                 |
| Details                                                              |                                          | Q I I I I of 1 ♥ → → I View All |
| *Effective Date 09/15/2020                                           | Effective Status Active                  | ✓                               |
|                                                                      |                                          | Expand All Collapse All         |
| Options Payables Additional ID Numbers Comments Internet Address VAT | Procurement Sales/Use Tax                | 1099                            |
| Expand All Collapse Al                                               |                                          |                                 |

#### **REGULAR ENTRY**

Accounts Payable > Vouchers > Add/Update > Regular Entry

The voucher header screen allows you to enter a new voucher or to search for existing one

If you are able to complete all of the highlighted fields here, it will save you time when completing the payment

Use the magnifying glass next to address and location to open all available options

| Business Unit                  |                     |
|--------------------------------|---------------------|
| Business Unit                  |                     |
|                                | B1010 Q             |
| Voucher ID                     | NEXT                |
| Voucher Style                  | Regular Voucher 🗸 🗸 |
| Supplier Name                  | Q                   |
| Short Supplier Name            | Q                   |
| Supplier ID                    | <mark>م</mark>      |
| Supplier Location              | Q                   |
| Address Sequence Number        | 0 Q                 |
| Invoice Number                 |                     |
| Invoice Date                   |                     |
| Gross Invoice Amount           | 0.00                |
| Estimated No. of Invoice Lines | 1                   |
|                                |                     |

| ENTERING                |
|-------------------------|
| Α                       |
| REGULAR                 |
| VOUCHER                 |
| A<br>REGULAR<br>VOUCHER |

| Invoice Information | Payments P      | ayment <u>A</u> dvice |                    |         |               |       |                                                          |                       |        |
|---------------------|-----------------|-----------------------|--------------------|---------|---------------|-------|----------------------------------------------------------|-----------------------|--------|
| Business Unit       | 61010           | Invoice               | 9152020            |         | Invoice Total |       | Payment Confidentiality                                  |                       |        |
| Voucher ID          | NEXT            | No<br>Accounting      | 09/15/2020         |         | Line Total    | 10.00 | O Payments are Confidential<br>Payments not Confidential |                       |        |
| Voucher Style       | Regular Voucher | *Pay                  | 00 Q               | Due Now | Total         | 10.00 | O BU is Confidential                                     |                       |        |
| Invoice Date        | 09/15/2020      | Terms                 |                    |         | Difference    | 0.00  | ONA                                                      |                       |        |
| Invoice Received    |                 |                       | Budget Status      |         |               |       |                                                          |                       |        |
|                     | VERIZON WIRELES | S SERVICES LLC        |                    | 2       |               |       |                                                          |                       |        |
| Supplier ID         | 0000108299      | Q                     |                    |         |               |       | Comments(0)<br>Attachments (0)<br>Withholding            |                       |        |
| ShortName           | VERIZON WI-004  | Q                     |                    |         |               |       | Advanced Supplier Search                                 |                       |        |
| Location            | 000001          | Q                     |                    |         |               |       |                                                          |                       |        |
| *Address            | 1               | Q                     | Incomplete Voucher |         |               |       |                                                          |                       |        |
| Save                | Save For Late   | er Action             |                    | ~       | Run Calculate | Print |                                                          |                       |        |
| Copy From Source D  | ocument         |                       |                    |         |               |       |                                                          |                       |        |
| Invoice Lines ③     |                 |                       |                    |         |               |       |                                                          | Q    4 4 1 of 1 V > > | View A |
| Line                | 1 Copy Down     |                       | SpeedChart         | Q       |               |       |                                                          |                       | +      |

| Line                                              | 1 Copy Down                                | SpeedChart   | ٥          |         |      |     |         |           |          |              |              |
|---------------------------------------------------|--------------------------------------------|--------------|------------|---------|------|-----|---------|-----------|----------|--------------|--------------|
| *Distribute by                                    | Amount 🗸                                   | Ship To ADM  | M Q        |         |      |     |         |           |          |              |              |
| Item                                              | Q                                          | Description  |            |         |      |     |         |           |          |              |              |
| Quantity                                          |                                            | Packing Slip |            |         |      |     |         |           |          |              |              |
| UOM                                               | Q                                          |              |            |         |      |     |         |           |          |              |              |
| Unit Price                                        |                                            |              |            |         |      |     |         |           |          |              |              |
| Line Amount                                       | 10.00                                      |              |            |         |      |     |         |           |          |              |              |
| Multi-Speedcharts                                 | Calculate                                  |              |            |         |      |     |         |           |          |              |              |
| <ul> <li>Distribution Lines</li> <li>Q</li> </ul> |                                            |              |            |         |      |     |         |           | M        | 1-1 of 1 🗸 🕨 | ▶   View All |
| GL Chart Excha                                    | ange Rate <u>Statistics</u> <u>A</u> ssets | IÞ           |            |         |      |     |         |           |          |              |              |
| Copy<br>Down                                      | Line Merchandise Amt                       | Quantity     | *GL Unit A | Account | Fund | Org | Program | Sub-Class | Openitem | Affiliate    | Budget Date  |
| + 0                                               | 1 10.00                                    |              | 61010      | Q       | Q    | Q   | Q       | Q         | Q        | Q            | 09/15/2020   |

#### ENTERING A REGULAR VOUCHER

| Invoice Information Payments Paymer                   | Advice                                                                                    |        |
|-------------------------------------------------------|-------------------------------------------------------------------------------------------|--------|
| Business Unit 61010                                   | Invoice No 9152020                                                                        |        |
| Voucher ID NEXT                                       | Invoice Date 09/15/2020 Action V Run                                                      |        |
| Voucher Style Regular Voucher                         | Incomplete Voucher                                                                        |        |
| Total Amount 10.00                                    | *Pay Terms 00 Q Due Now Schedule Payments                                                 |        |
| Payment Information                                   | Q I II of 1 🗸 🕨 I Vie                                                                     | aw All |
| Payment 1                                             | +                                                                                         | -      |
| *Remit to 0000108299 🔍 🚍                              | Gross Amount 0.00 Scheduled Due Payment Advice                                            |        |
| Location 000001 Q                                     | Net Due         Payment Inquiry           Payment Comments(0)         Payment Comments(0) |        |
| *Address 1 Q                                          |                                                                                           |        |
|                                                       | Accounting Date                                                                           |        |
| 180 WASHINGTON VALLEY RD<br>BEDMINSTER, NJ 07021-2120 | External Contract Id                                                                      |        |
| Payment Options                                       |                                                                                           |        |
| Bank 028 Account CHK                                  | Supplier Bank                                                                             |        |
| Form Type                                             | Hold Payment:                                                                             |        |
| Mailer ONon-Mailer OPPlus                             | Hold Reason                                                                               |        |
| Payment Method                                        | ▼ Actions                                                                                 |        |
| Check OEFT                                            | Staledate Payment Reference                                                               |        |
| Separate Payment                                      |                                                                                           |        |
| Schedule Payment                                      |                                                                                           |        |
| *Action Schedule Payment                              | ✓ Payment Date                                                                            |        |
|                                                       | Reference                                                                                 |        |
|                                                       |                                                                                           |        |
|                                                       |                                                                                           |        |

### **VOUCHER LIFECYCLE**

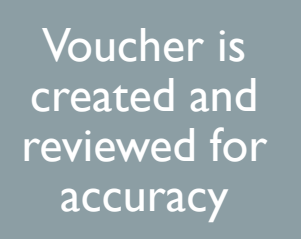

Voucher approval (changes made after approval reverts voucher to "unapproved" status)

Voucher is picked up by overnight batch process, budget checked, and posted

Payment is generated the following business day All accounting entries posted to general ledger Inactive supplier accounts will create voucher failure Forward-dating vouchers can create issues when effective dates on address or locations do not align

A complete offset can occur

The identifier will be located on the payments tab of the voucher if the payment is offset

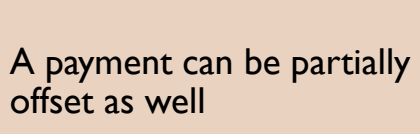

In this case, the payment will generate in the same manner, but there will be a negative line in the MT Payment Inquiry screen indicating the amount taken for offset

#### **VOUCHER ERRORS**

#### DOR OFFSET

Offset funds remain in a DOR holding account for 30 days If a partially offset payment is cancelled within the 30 days, the full amount of the original payment is journaled back to the issuing agency If the offset funds are no longer in the holding account or if they have been used to pay another agency or debt, DOR will contact agency that processed the cancellation and work with them on how to proceed

• DOR monitors offset payment cancellations daily Fully offset payments cannot be cancelled in SABHRS and must be requested through DOR

 If offset monies have not been used to pay a debt, DOR may send funds back to the agency via IUJ

#### EFT HOLD PROCESS

- Payments over \$10,000
- Made to a bank account that has not been previously used by a supplier
- Voucher is held until released by DOS
- Agency must contact supplier to confirm the banking information
- Agency submits EFT Payment Release request in ServiceNow

#### FOREIGN SUPPLIER PAYMENTS

Payments made to foreign entities will automatically be held in SABHRS One of the below criteria must be met for services preformed in the U.S.:

- Correct and completed W-8 with treaty claim in part 3
- 30% withholding on the payment made to the supplier

## Other foreign supplier payments

- W-8 with a correct <u>treaty claim</u> in part 3 – valid for 3 years if nothing changes
- Invoice clearly stating "no services performed in the U.S."
- Travel reimbursement documentation (expen se report, receipts)

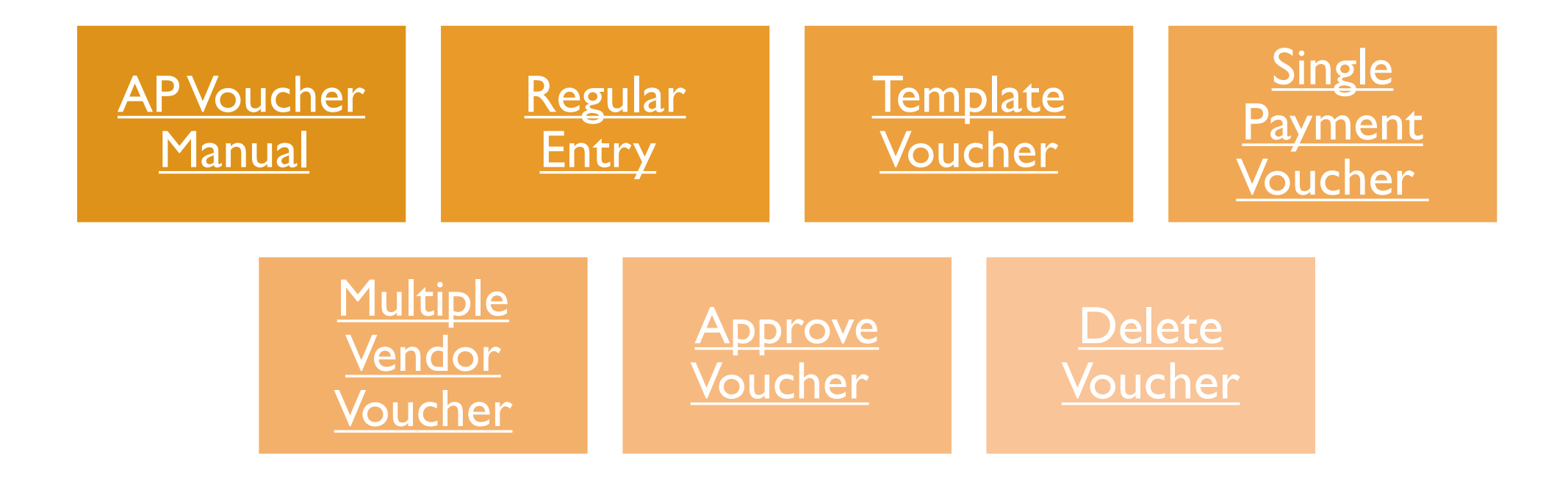

#### SABHRS DOCUMENTATION SERVICENOW

# VOUCHER QUESTIONS?

## **AP WORKCENTER**
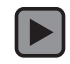

| Favorites  Main Menu  Accounts Pay                 | able * > Accounts Payable WorkCenter                                                                                                    |
|----------------------------------------------------|----------------------------------------------------------------------------------------------------|
| SABHRS FS                                          |                                                                                                    |
| Accounts Payable WorkCenter 🏶 «                    |                                                                                                    |
| Main Reports/Queries                               | Welcome to Accounts Payable WorkCenter                                                                                                    |
| 📸 My Work C 🗄                                      |                                                                                                    |
| Edit Filters                                       | Welcome to the WorkCenter. This WorkCenter has one "Task Panel" and one "Work Area". The "Task Panel" is on<br>the side displaying the pagelets assigned to the WorkCenter page and the "Work Area" displays transaction |
| Vouchers                                           | pages such as this page.                                                                                                    |
| Unpaid Voucher Status MT                           | Each pagelet may have the following actions depending on its configuration: Hide/Show, Reload, Personalize.                                                                                                    |
| <ul> <li>Vouchers Ready for<br/>Posting</li> </ul> | Within each pagelet there may be "Open the content in a new window", "Collapses a group of links" and "Expands<br>a group of links" actions available depending on the pagelet.                                          |
| Voucher Exceptions                                 |                                                                                                    |
| Budget Check Errors                                |                                                                                                    |
| Recycled Vouchers                                  |                                                                                                    |
|                                                    |                                                                                                    |

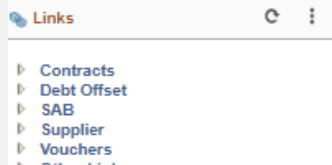

Other Links

| Accounts Payable WorkCenter 🏶 «<br>Main Reports/Queries                  | Edit Filters                          |            |                             |                    |
|--------------------------------------------------------------------------|---------------------------------------|------------|-----------------------------|--------------------|
| My Work  C  Edit Filters  Vauabara                                       | Configuration ID AP<br>User ID CM0812 | 2          | Accounts Payable WorkCenter |                    |
| Vouchers     Unpaid Voucher Status MT     Vouchers Ready for     Posting | My Work Groups                        |            | Q    4 4 1 of 2             | 2 V 🕨 🕴 🛛 View All |
| Voucher Exceptions Budget Check Errors Recycled Vouchers                 | Group Label Voucher My Work Links     | rs         | ∢ ∢                         | 1-2 of 2 💙 🕨 🕨     |
|                                                                          | Link Label                            | Filter ID  | Description                 | Edit Filter        |
|                                                                          | Unpaid Voucher Status MT              | MT_UNPVCHR | Unpaid Voucher Status MT    |                    |
|                                                                          | Vouchers Ready for Posting            | AP_VCHRPST | Vouchers Ready for Posting  | L                  |
|                                                                          |                                       |            |                             |                    |

| Accounts Payable WorkCenter 🏶 «<br>Main Reports/Queries<br>My Work C :<br>Edit Eilterer | Unpaid Vo        | oucher Status | MT                |            |                     |                                     |                    |                 |                              |                     |                                 |                   |             |                           |            |            |
|-----------------------------------------------------------------------------------------|------------------|---------------|-------------------|------------|---------------------|-------------------------------------|--------------------|-----------------|------------------------------|---------------------|---------------------------------|-------------------|-------------|---------------------------|------------|------------|
| ✓ Vouchers Ø Unpaid Voucher Status MT                                                   | Voucher List     |               |                   |            |                     |                                     |                    |                 |                              |                     |                                 |                   |             |                           |            |            |
| Vouchers Ready for<br>Posting                                                           | y for III Q      |               |                   |            |                     |                                     |                    |                 |                              |                     | I 4 1-10 of 160 ✔ ▶ ▶I View All |                   |             |                           |            |            |
| Voucher Exceptions  Under Exceptions  Recycled Vouchers                                 | Business<br>Unit | Voucher       | Payment<br>Number | Supplier   | Short Supplier Name | Invoice No                          | Approval<br>Status | Bank Acct Descr | Payment Method               | Separate<br>Payment | Scheduled Pay<br>Date           | Payment<br>Amount | Post Status | Budget<br>Check<br>Status | Created On | Created By |
|                                                                                         | 61010            | 00002161      | 1                 | 0001296991 | DLR GROUP-001       | 20201001 #7                         | Pending            | Mailer          | System Check                 | Y                   | 08/26/2020                      | 32,427.40         | Unposted    | Valid                     | 08/26/2020 | CM0843     |
|                                                                                         | 6101B            | 00002036      | 1                 | 0000729737 | NEWFIELDS-001       | 20194501 #1<br>and #2               | Pending            | Mailer          | System Check                 | Y                   | 09/03/2020                      | 1,450.00          | Unposted    | Valid                     | 09/03/2020 | CM0643     |
|                                                                                         | 6101B            | 00002037      | 1                 | 0000108299 | VERIZON WI-004      | #9861242285                         | Pending            | Mailer          | Electronic<br>Funds Transfer | Y                   | 09/10/2020                      | 539.75            | Unposted    | Valid                     | 09/10/2020 | CM0643     |
|                                                                                         | 6101B            | 00002038      | 1                 | 0000022755 | PLANT LADY-001      | #9859 Jul &<br>Aug20                | Pending            | Mailer          | System Check                 | Y                   | 09/11/2020                      | 204.00            | Unposted    | Valid                     | 09/11/2020 | CM0643     |
|                                                                                         | 6101E            | 00032268      | 1                 | 0000132403 | KEY GOVERN-001      | 4633919 PO<br>2021_0021             | Pending            | Mailer          | System Check                 | Y                   | 09/14/2020                      | 5,464.98          | Unposted    | Valid                     | 09/14/2020 | CMA434     |
|                                                                                         | 6101E            | 00032269      | 1                 | 0000248729 | CENTURYLIN-002      | 141753579<br>acct85303262<br>LD Aug | Pending            | Mailer          | System Check                 | Y                   | 09/14/2020                      | 6,314.11          | Unposted    | Valid                     | 09/14/2020 | CMA808     |
|                                                                                         | 6101E            | 00032270      |                   | 0000025742 | SHI INTL C-001      | B12256592<br>Visio Plan 2           | Pending            | Mailer          | Electronic<br>Funds Transfer | Y                   | 09/14/2020                      | 102.78            | Unposted    | Valid                     | 09/14/2020 | CMA808     |

|          |                      |     | Acco                 | ounts Payable WorkCent             | er 🏶 | ~   |                     |  |
|----------|----------------------|-----|----------------------|------------------------------------|------|-----|---------------------|--|
|          |                      |     | Main Reports/Querles |                                    |      |     |                     |  |
|          |                      |     | ga Qu                | Jeries                             | e    | :   |                     |  |
|          |                      |     | ø                    | Query Manager                      |      |     | Welcome<br>the side |  |
|          |                      |     |                      | oucher Queries                     |      |     | pages st            |  |
|          |                      |     | 6                    | ACH Returns                        |      |     | Each pa             |  |
|          |                      |     | e.                   | Staledate Info by BU               |      |     | Within ea           |  |
|          |                      |     | P                    | Staledate Info by<br>BU/Period     |      |     | a group             |  |
|          |                      |     | ø                    | Vouchers Closed - Budget<br>Errors |      |     |                     |  |
| Link     | 5                    | с : | e                    | Vouchers - Insufficient<br>Approp  |      |     |                     |  |
| Co       | ontracts             |     | ø                    | Vouchers Not Paid                  |      |     |                     |  |
| De       | ebt Offset           |     | æ                    | Posted Vouchers Not Paid           |      |     |                     |  |
| S/<br>Su | AB<br>Jpplier        |     | ø                    | Vouchers with Budget Status $> V$  |      |     |                     |  |
|          |                      |     | ⇒ s                  | upplier Queries                    | _    |     |                     |  |
| 61       | Adjust Withholding   |     | ø                    | Supplier add form<br>submissions   |      |     |                     |  |
| P        | Review Suppliers     |     | æ                    | Supplier Update Form               |      |     |                     |  |
|          | Supplies Add Ears    |     | ▼ 1                  | ransparency Queries                |      |     |                     |  |
| n.,      | Supplier Add Form    |     | ø                    | Grouped MT Checkbook<br>Info       |      |     |                     |  |
| P        | Supplier Information |     | ø                    | MT Checkbook VW -<br>Payee Name    |      |     |                     |  |
| P        | Supplier Update Form |     | ø                    | Pre MT Checkbook<br>Validation     |      |     |                     |  |
| Vo       | ouchers              |     |                      |                                    |      |     |                     |  |
| 0        | uner Links           |     |                      |                                    |      |     |                     |  |
|          |                      |     | A Re                 | norts/Processes                    | e    | :   |                     |  |
|          |                      |     |                      | pertan roceases                    | Ŭ    | •   |                     |  |
|          |                      |     |                      | leports                            |      |     |                     |  |
|          |                      |     | e e                  | Payment History by Supp            | lier |     |                     |  |
|          |                      |     | e.                   | Posted Voucher                     |      |     |                     |  |
|          |                      |     | e.                   | Voucher Register                   |      |     |                     |  |
|          |                      |     | e.                   | Voucher Status                     |      |     |                     |  |
|          |                      |     |                      | Ionitor                            |      |     |                     |  |
|          |                      |     | e.                   | Process Monitor                    |      |     |                     |  |
|          |                      |     | e.                   | Report Manager                     |      |     |                     |  |
|          |                      |     |                      |                                    |      |     |                     |  |
|          |                      |     |                      |                                    |      | - I |                     |  |

🗞 Links

Þ

Ð

 $\overline{\nabla}$ 

Þ

Þ

# AP WORKCENTER QUESTIONS?

# **INTERFACING AGENCIES**

# VALIDATING FILE

| Favorites 🕶                | Main Menu 👻                  | > MT Financials Interface               | <ul> <li>Review</li> </ul> | interface file result | s ▼ > Revi           | ew Processed Files      |
|----------------------------|------------------------------|-----------------------------------------|----------------------------|-----------------------|----------------------|-------------------------|
| From the File Trailer Dec  | ud (ETD):                    |                                         |                            |                       |                      |                         |
| Interface Id: AP           | Create Date & Time: 04       | /16/2017 3-05-47 000000PM               |                            |                       |                      |                         |
| Agency ID: 52010           | Total Rows in File:          | 36.218                                  |                            |                       |                      |                         |
| System Id: FWPA            | S Total Amount in File:      | \$3,021,851.00                          |                            |                       |                      |                         |
| File Load Summary          |                              |                                         | 1                          |                       |                      |                         |
| Processed Date: 05/1       | 6/2017                       |                                         |                            |                       |                      |                         |
| Transactions Loaded        | 4,998                        | Amount Loaded \$3,019,833.00            |                            |                       |                      |                         |
| Transaction Load Erre      | rs 2 1                       | Beginning Transacton Id 01323646        |                            |                       |                      |                         |
| Transaction Load War       | nings 0 B                    | Ending Transaction Id 01328643          |                            |                       |                      |                         |
| Transaction Errors, 1      | Varnings and informational m | essages                                 |                            | Personalize   Fin     | d   View All   💷   🔜 | First 🛞 1-4 of 4 🛞 Last |
| Row in<br>File Field Error | Value                        | Error Message                           | Business<br>Unit           | Tran Ref Record Type  | Name 1               | Name 2                  |
| 1 12799 STATE              |                              | State is not valid for the Country      | 5201Z                      | VND                   |                      |                         |
| 2 12804 Transactio         | n Ref Nb                     | Trans Ref for failed voucher.<br>2059   | 5201Z                      | ADV                   |                      |                         |
| 3 26109 STATE              |                              | State is not valid for the Country      | 5201Z                      | VND                   |                      |                         |
| 4 26114 Transactio         | n Ref Nb                     | Trans Ref for failed voucher: .<br>4177 | 5201Z                      | ADV                   |                      |                         |
|                            |                              |                                         |                            |                       |                      |                         |

### VALIDATING FILE

#### MTINT\_AP\_LOAD\_INFO - AP Interface Information

| Ag<br>Sv:                     | ency ID Li<br>stem Id Li     | ike:<br>ike: | 6901%<br>%   |                         |                 |                               |               |              |                         |
|-------------------------------|------------------------------|--------------|--------------|-------------------------|-----------------|-------------------------------|---------------|--------------|-------------------------|
| From Process Date: 10/20/2017 |                              |              |              |                         |                 |                               |               |              |                         |
| To Process Date: 10/23/2017   |                              |              |              |                         |                 |                               |               |              |                         |
| ۷                             | iew Resu                     | lts          |              |                         |                 |                               |               |              |                         |
| D                             | ownload r                    | esults in    | : Excel Sr   | preadSheet              | CSV Text F      | ile XML F                     | ile (3        | 4 kb)        |                         |
| Vie                           | ew All                       |              |              |                         |                 |                               |               |              |                         |
|                               | Type of<br>Interface<br>File | Agency<br>ID | System Id    | Create Date<br>Time     | Process<br>Date | Interface<br>Edit Type        | Total<br>Rows | Total Amount | Beginn<br>Transac<br>Id |
| 1                             | AP                           | 69010        | AWACS-<br>AP | 10/23/2017<br>5:11:07AM | 10/23/2017      | AP -<br>Voucher<br>Validation | 5734          | 2115304.4900 | 019963                  |

## REMINDERS

01

W-9s required and should be checked for accuracy 02

DOS does not have control over interfaced changes to supplier accounts 03

Interfacing bad information can cause issues. Supplier updates should be submitted when interfaced information changes

# INTERFACE QUESTIONS?

# DOCUMENTATION RETENTION

Although the Daily Operations Section receives copies of W-9s/ W-8s, agencies are required to retain the records per SOS retention schedules

- Agencies to retain for three years
- SAB to retain for five years

The SOS retentions schedules can be found at the following web page: <u>http://sos.mt.gov/Records/State</u>

### W-9 RETENTION PER SOS

# W-9/W-8 REMINDER

- W-9s and W-8s are updated by the IRS often.
   Please use the most up-to-date forms
  - W-9 can be found online at <u>https://www.irs.gov/forms-pubs/about-form-w9</u>
  - W-8s can be found online at <u>https://apps.irs.gov/app/picklist/list/priorFormPub</u> <u>lication.html?resultsPerPage=200&sortColumn=sor</u> <u>tOrder&indexOfFirstRow=0&criteria=formNumbe</u> <u>r&value=W-8&isDescending=false</u>
- If your agency uses substitute forms, please consider using the IRS forms
  - The IRS forms capture more information, including government classifications

# QUESTIONS?